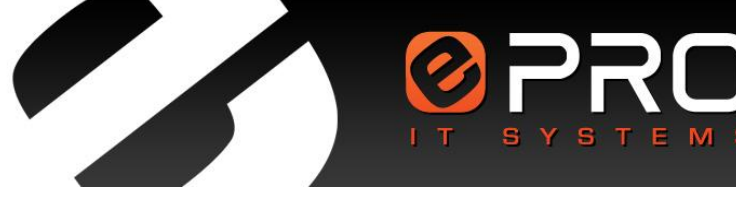

tel.: +48 85 743 66 36 fax: +48 85 743 51 14

# Baza ekspertów

## Projekt techniczny oraz powykonawcza dokumentacja techniczna

Narodowy Program Foresight

– wdrażanie wyników

Białystok 2013

Dokument jest poufny i przeznaczony wyłącznie do wiadomości adresata. Jeśli otrzymali Państwo ten dokument przez pomyłkę, prosimy o poinformowanie o tym autora. Używanie, przekazywanie i kopiowanie w całości lub fragmentów tego dokumentu jest prawnie zabronione.

## Spis treści

| 1.   | ZAŁOŻENIA APLIKACJI                        |
|------|--------------------------------------------|
| 2.   | WITRYNA INTERNETOWA APLIKACJI              |
| 2.1. | Układ witryny                              |
| 2.2. | Rejestracja nowego eksperta4               |
| 2.3. | Wyszukiwanie eksperta w bazie              |
| 2.4. | Aktualizacja wprowadzonych informacji10    |
| 3.   | PANEL ADMINISTRACYJNY                      |
| 3.1. | Układ panelu administracyjnego12           |
| 3.2. | Zarządzanie bazą ekspertów 12              |
| 3.3. | Zarządzanie treścią witryny internetowej15 |
| 3.4. | Administracja ustawieniami aplikacji17     |

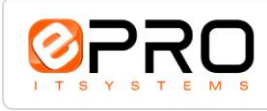

# 1. Założenia aplikacji

Opracowana aplikacja służy do obsługi i zasilania informatycznej bazy ekspertów posiadających doświadczenie w realizacji projektów foresight. Zgodnie z założeniem wykonawców, baza jest sukcesywnie uzupełniana, w miarę rozwoju polskich inicjatyw foresightowych, jak również doświadczeń zdobywanych w ramach projektów międzynarodowych oraz działań mających związek z rozwojem koncepcji Inteligentnej Specjalizacji Regionów.

Aplikacja składa się z witryny internetowej umieszczonej pod adresem – http://npfww.pl, dedykowanej ekspertom/użytkownikom, oraz panelu administracyjnego, służącego do zarządzania zawartością bazy ekspertów.

Testowa instalacja aplikacji zlokalizowana jest na serwerze producenta. Witryna internetowa bazy umieszczona jest pod adresem http://foresight.eproitsystems.pl, natomiast panel administracyjny pod adresem http://foresight.eproitsystems.pl/panel. Dostęp do panelu jest autoryzowany. Testowe parametry dostępu, to:

- > Login admin
- Hasło 12345678

Testowa instalacja bazy znajduje się w lokalizacji sql.home.pl pod nazwą epro34. Parametry dostępu, to:

- Login epro34
- > Hasło 2wq10po9

W dalszej części opracowania zaprezentowane zostaną funkcjonalności witryny internetowej i panelu administracyjnego aplikacji.

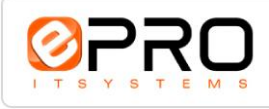

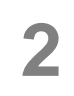

## 2. Witryna internetowa aplikacji

### 2.1. Układ witryny

Widok głównego okna witryny skupia się na wyszukiwarce ekspertów oraz na opcjach rejestracji ekspertów.

| ekspert Foresi                                                                                                    | ight Wyszt                                                                                                    | ukaj eksperta                                   | Zaloguj się                                                                             |
|----------------------------------------------------------------------------------------------------|----------------------------------------------------------------------------------------------------|-------------------------------------------------|-----------------------------------------------------------------------------------------|
| / celu znalezienia eksperta zaznacz<br>następnie kliknij przycisk "Szukaj".                                                                                                    | jedno lub kilka ponižszych kryteriów (lub                                                                                             | wypełnij, używając słów kluczowych, p           | oola "Wybierz eksperta" lub "Wybierz projekt'                                           |
| /ybierz eksperta                                                                                                    |                                                                                                    | Wybierz projekt                                 |                                                                                         |
| odzaj reprezentowanej instytucji<br>] administracja<br>] instytut badawczy                                                                                                    | Charakter udziału w projekcie<br>Członek Grupy Wsparcia<br>Członek Komitetu Sterującego                                               | Zasięg realizacji projektu                      | Rodzaj projektu<br>Branżowy  Culturacyjny                                               |
| ] instytut naukowo-badawczy<br>] media<br>] NGO                                                                                                    | Członek Zespołu Badawczego Ekspert Kierownik Panelu Badawczego                                                                        | ☐ Korporacyjny<br>☐ Krajowy<br>☐ Międzynarodowy | Ekonomiczny     Konsumencki     Kulturowy                                               |
| ⊔ państwowy instytut badawczy<br>] przedsiębiorstwo<br>] uczelnia wyższa                                                                                                    | <ul> <li>→ Kierownik Projektu</li> <li>→ Koordynator</li> <li>→ Pracownik Biura</li> <li>→ Przewodniczący Panelu Badawczej</li> </ul> | ∟ Regionalny<br>go                              | <ul> <li>Naukowy</li> <li>Polityczny</li> <li>Przemysłowy</li> <li>Społeczny</li> </ul> |
| eprezentowane dziedziny i specjaln<br>wg podręcznika Frascati)<br>- 🎧 nauki przyrodnicze                                                                                            | ości nauki i techniki                                                                                                    | ^                                               | <ul> <li>Strategiczny</li> <li>Środowiskowy</li> <li>Technologiczny</li> </ul>          |
| <ul> <li>auki inżynieryjne i techniczn</li> <li>auki medyczne i nauki o zdr</li> <li>auki rolnicze</li> <li>anuki społeczne</li> </ul>                                              | e<br>owiu                                                                                                    | ,                                               | Tematyczny Urbanistyczny                                                                |
| ziałalność badawczo rozwojowa<br>wo klasyfikacji NARS)                                                                                                    |                                                                                                    |                                                 |                                                                                         |
| Eksploracja i eksploatacja Ziel     Środowisko naturalne     Eksploracja i eksploatacja prz     Transport, telekomunikacja i p     Energetyka                                       | mi<br>estrzeni<br>pozostała infrastruktura                                                                                            | •                                               |                                                                                         |
| ziałalność gospodarcza<br>wg Europejskiej Statystycznej Klasy                                                                                                    | fikacji NACE)                                                                                                    |                                                 |                                                                                         |
| <ul> <li>A Rolnictwo, łowiectwo i leśn</li> <li>B Rybołówstwo</li> <li>C Górnictwo i kopalnictwo</li> <li>D Przetwórstwo przemysłow</li> <li>E Zaopatrywanie w energię e</li> </ul> | nictwo<br>e<br>slektryczną, gaz i wodę                                                                                                | ▼                                               |                                                                                         |
|                                                                                                    | Anuluj                                                                                                    | Szukaj                                          |                                                                                         |

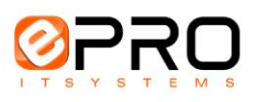

Biuro Obsługi Klienta 15-688 Białystok, ul. Przędzalniana 29 Wyszukiwarka prosta pozwala na znalezienie ekspertów na podstawie ich danych osobowych, zawansowana natomiast po reprezentowanych instytucjach, obszarach kompetencji jak i projektach (nazwie, charakterze udziału, zasięgu realizacji, rodzaju projektu), w których brali udział.

Z poziomu głównego okna witryny, jak i poziomu każdej ze stron wchodzących w jej skład, możliwy jest dostęp każdego zarejestrowanego eksperta do zmiany informacji o sobie, po uprzednim zalogowaniu do systemu. Stałym elementem każdej strony serwisu jest również dostęp do stron informacyjnych (O projekcie i Polityka prywatności) oraz do strony Kontakt umożliwiającej wysłanie informacji e-mail, bezpośrednio z poziomu witryny, do administratora systemu.

#### 2.2. Rejestracja nowego eksperta

Głównym celem aplikacji jest zgromadzenie w bazie danych informacji o ekspertach. Formularz rejestracji eksperta dostępny jest pod zakładką "Zarejestruj się jako ekspert Foresight".

|                                                                                                    | wyszukaj eksperta                                                                                                    |                                                          |
|----------------------------------------------------------------------------------------------------|----------------------------------------------------------------------------------------------------|----------------------------------------------------------|
| WAGA:<br>/ celu rejestracji WYPEŁNII oraz ZATWIERDŹ<br>/ dalszym procesie rejestracji KONIECZNE bę<br>ostęp do konta będzie możliwy tylko w przyp<br>nię, nazwisko, rodzaj reprezentowanej instyt | ż dwie poniższe zakładki: "Dane osobowe" oraz "Obszary<br>dzie uzupełnienia informacji o swoim doświadczeniu fore:<br>adku pozytywnej weryfikacji przez administratora następu<br>ucji, obszary kompetencji, doświadczenie foresightowe. | kompetencji".<br>sightowym.<br>Jjacych danych:           |
| 1. Dane osobowe                                                                                                    | 2. Obszary kompetencji                                                                                                    |                                                          |
| ímię:                                                                                                    | E-mail:                                                                                                    |                                                          |
| Nazwisko:                                                                                                    | Hasło:                                                                                                    |                                                          |
|                                                                                                    |                                                                                                    |                                                          |
| Tytuł/stopień naukowy:                                                                                                    | Powtórz hasło:                                                                                                    |                                                          |
| Rodzaj reprezentowanej instytucji:                                                                                                    |                                                                                                    |                                                          |
| uczelnia wyższa                                                                                                    |                                                                                                    |                                                          |
|                                                                                                    |                                                                                                    |                                                          |
| media                                                                                                    |                                                                                                    |                                                          |
| □ NGO                                                                                                    |                                                                                                    |                                                          |
| 🗌 administracja                                                                                                    |                                                                                                    |                                                          |
| instytut badawczy                                                                                                    |                                                                                                    |                                                          |
| państwowy instytut badawczy                                                                                                    |                                                                                                    |                                                          |
| Informacje dodatkowe:                                                                                                    |                                                                                                    |                                                          |
|                                                                                                    |                                                                                                    |                                                          |
|                                                                                                    |                                                                                                    |                                                          |
|                                                                                                    |                                                                                                    |                                                          |
|                                                                                                    |                                                                                                    |                                                          |
| □ Wyrażam zgodę na przetwarzanie danych<br>29.08.1997 r. o ochronie danych osobowych (                                                                                                    | n osobowych w ramach pojektu Narodowy Program Foresi<br>Dz. U. z 1997 nr 199, poz. 883):                                                                                                    | ight – wdrożenie wyników zgodnie z ustawą z dnia         |
| ↓ ↓ ↓ ↓ ↓ ↓ ↓ ↓ ↓ ↓ ↓ ↓ ↓ ↓ ↓ ↓ ↓ ↓ ↓                                                                                                    | ondencji drogą elektroniczną w ramach pojektu Narodowy<br>rogą elektroniczną:                                                                                                    | v Program Foresight – wdrożenie wyników zgodnie z ustawa |
| 2                                                                                                    | Anului                                                                                                    | 15                                                       |
|                                                                                                    | Andidy                                                                                                    |                                                          |
|                                                                                                    |                                                                                                    |                                                          |

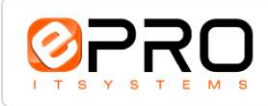

Biuro Obsługi Klienta 15-688 Białystok, ul. Przędzalniana 29 tel. +48 (85) 743 66 36 fax +48 (85) 743 51 14

## Baza ekspertów

Narodowy Program Foresight - wdrażanie wyników

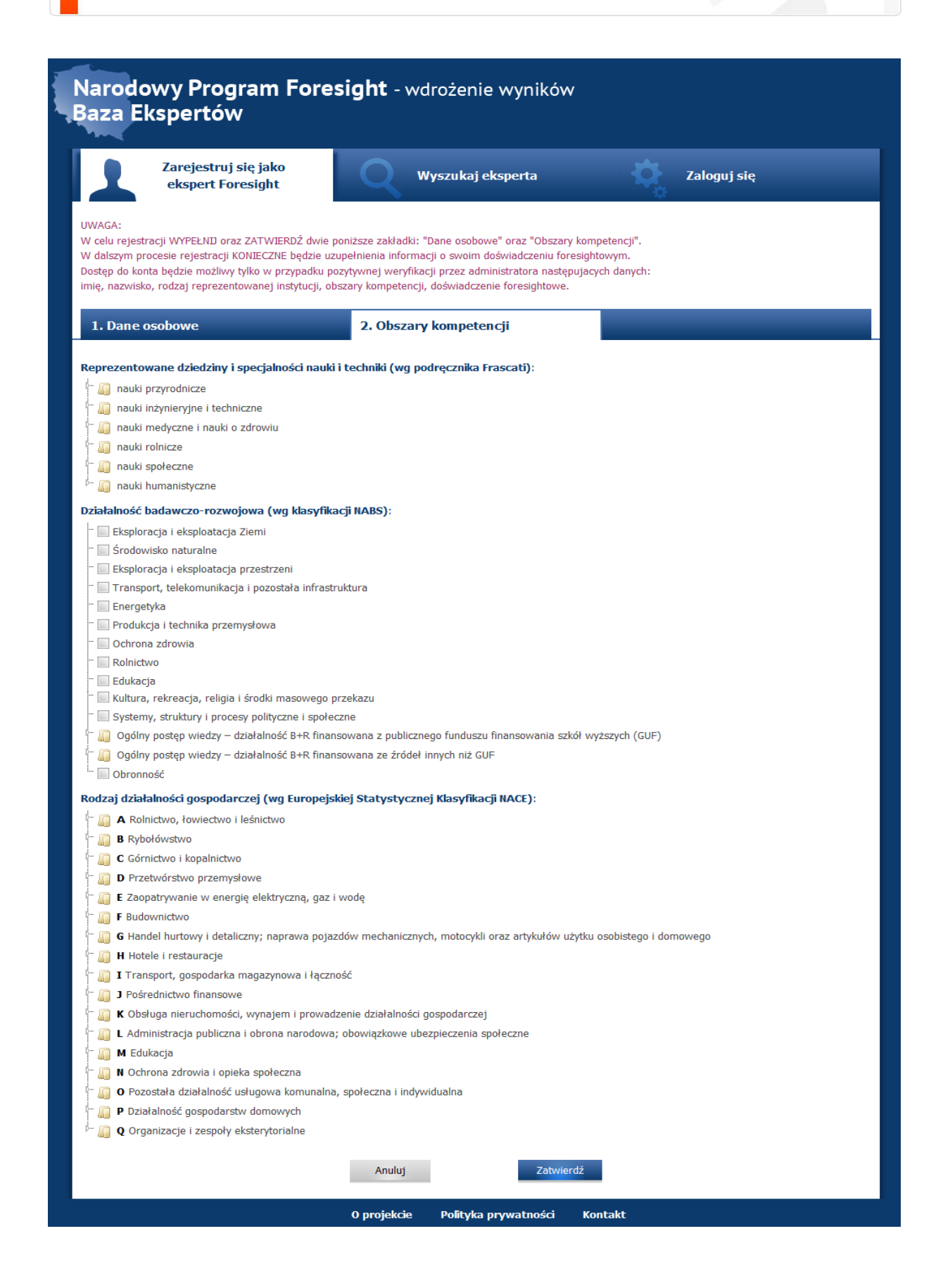

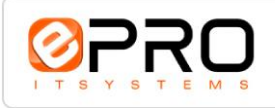

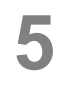

Wprowadzanie informacji o ekspercie odbywa się w dwóch krokach. W pierwszym kroku ekspert musi wprowadzić podstawowe informacje personalne oraz wybrać przystające do niego obszary kompetencji. Musi również podać swój adres e mail, który będzie stanowił jego login przy autoryzacji dostępu do aplikacji, oraz hasło.

Jeśli wszystkie wymagane pola nie zostaną wypełnione w sposób poprawny, ekspert nie będzie mógł przejść do kolejnego etapu rejestracji. Aplikacja zasygnalizuje ten fakt.

W procesie rejestracji obligatoryjne jest również uzupełnienia informacji o swoim doświadczeniu foresightowym.

| Narodowy Program For<br>Baza Ekspertów                                                                                                    | <b>esight</b> - wdrożenie wyników                                                                                                    | Zatwierdź rejestrację<br>Anuluj rejestrację                   |
|----------------------------------------------------------------------------------------------------|----------------------------------------------------------------------------------------------------|---------------------------------------------------------------|
| Zaktualizuj<br>informacje o sobie                                                                                                    | Wyszukaj eksperta                                                                                                    | Doświadczenie<br>foresightowe                                 |
| Aby zakończyć rejestrację należy wp                                                                                                    | rowadzić doświadczenie foresightowe.                                                                                                    |                                                               |
| Wprowadzone doświadczenie                                                                                                    | Wybierz projekt                                                                                                    | Dodaj projekt                                                 |
| Poniżej znajduje się lista inicjatyw foresightowych<br>Informacje o każdym udziale eksperta w projecie<br>Odnośnie etapu rejestracji - po procesie wyboru/o | n, w których aktualnie zalogowany ekspert brał udział.<br>można edytować (po wskazaniu kursorem nazwy projek<br>dodania projektów foresightowych KONIECZNE jest zatw | ctu).<br>ierdzenie (lub anulowanie) rejestracji - prawy górny |
| Brak projektów                                                                                                    |                                                                                                    |                                                               |
|                                                                                                    |                                                                                                    |                                                               |
|                                                                                                    |                                                                                                    |                                                               |
|                                                                                                    | O projekcie Polityka prywatności K                                                                                                    | Kontakt                                                       |

W zakładce "Wybierz projekt" w celu znalezienia projektu foresightowego, należy wprowadzić słowo kluczowe występujące w jego nazwie.

Po wyszukaniu projektu, określeniu charakteru udziału i/lub reprezentowanych obszarów badawczych należy wybrany projekt zatwierdzić. Informacje o dodanych projektach można zweryfikować w zakładce "Wprowadzone doświadczenie". W przypadku braku projektu w bazie, należy samodzielnie wprowadzić nowe informacje w zakładce "Dodaj projekt".

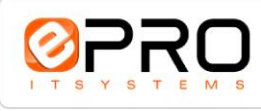

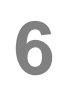

W zakładce "Wprowadzone doświadczenie" znajduje się lista inicjatyw foresightowych, w których aktualnie zalogowany ekspert brał udział. Informacje o każdym udziale eksperta w projekcie można edytować (po wskazaniu kursorem nazwy projektu). Po procesie wyboru/dodania projektów foresightowych konieczne jest zatwierdzenie (lub anulowanie) rejestracji - prawy górny obszar okna dialogowego.

| aza Ekspertów                                                                                                    |                                                                                                    | Zatwierdź rejestrację<br>Anuluj rejestrację                                                                  |
|----------------------------------------------------------------------------------------------------|----------------------------------------------------------------------------------------------------|----------------------------------------------------------------------------------------------------|
| Zaktualizuj<br>informacje o sobie                                                                                                    | Wyszukaj eksperta                                                                                                    | Doświadczenie<br>foresightowe                                                                                |
| Aby zakończyć rejestrację należy wp                                                                                                    | rowadzić doświadczenie foresightowe.                                                                                                    |                                                                                                    |
| Wprowadzone doświadczenie                                                                                                    | Wybierz projekt                                                                                                    | Dodaj projekt                                                                                                |
| celu znalezienia projektu foresightowego, nale                                                                                                    | ży wprowadzić słowo kluczowe występujące w jego na                                                                                                    | izwie.                                                                                                    |
| celu znalezienia projektu foresightowego, nale:<br>wyszukaniu projektu, określeniu charakteru ud<br>ojektach można zweryfikować w zakładce "wpr<br>nośnie etapu rejestracji - w przypadku braku p                      | ży wprowadzić słowo kluczowe wystepujące w jego na<br>Izlału i/lub reprezentowanych obszarów badawczych na<br>owadzone doświadczenie".<br>rrojektu w bazie, należy samodzielnie wprowadzić now                    | szwie.<br>ależy wybrany projekt ZATWIERDZIĆ. Informacje o dodan<br>je informacje w zakładce "Dodaj projekt". |
| celu znalezienia projektu foresightowego, nale:<br>wyszukaniu projektu, określeniu charakteru ud<br>jektach można zweryfikować w zakładce "wpr<br>nośnie etapu rejestracji - w przypadku braku p<br>'szukaj projekt:   | ży wprowadzić słowo kluczowe występujące w jego na<br>izlału i/lub reprezentowanych obszarów badawczych na<br>owadzone doświadczenie".<br>irojektu w bazie, należy samodzielnie wprowadzić now<br>Pokaż wszystkie | uzwie.<br>ależy wybrany projekt ZATWIERDZIĆ. Informacje o dodan<br>re informacje w zakładce "Dodaj projekt". |
| celu znalezienia projektu foresightowego, nale:<br>wyszukaniu projektu, określeniu charakteru ud<br>jęktach można zweryfikować w zakładce "wpr<br>nośnie etapu rejestracji - w przypadku braku p<br>rszukaj projekt:   | ży wprowadzić słowo kluczowe występujące w jego na<br>Izlału i/lub reprezentowanych obszarów badawczych na<br>owadzone doświadczenie".<br>rojektu w bazie, należy samodzielnie wprowadzić now<br>Pokaż wszystkie  | azwie.<br>ależy wybrany projekt ZATWIERDZIĆ. Informacje o dodan<br>we informacje w zakładce "Dodaj projekt". |
| celu znalezienia projektu foresightowego, nale:<br>wyszukaniu projektu, określeniu charakteru ud<br>ojektach można zweryfikować w zakładce "wpr<br>inośnie etapu rejestracji - w przypadku braku p<br>/szukaj projekt: | ży wprowadzić słowo kluczowe występujące w jego na<br>zlału i/lub reprezentowanych obszarów badawczych na<br>owadzone doświadczenie".<br>rojektu w bazie, należy samodzielnie wprowadzić now<br>Pokaż wszystkie   | szwie.<br>ależy wybrany projekt ZATWIERDZIĆ. Informacje o dodan<br>re informacje w zakładce "Dodaj projekt". |

W zakładce "Dodaj projekt" należy wpisać (i zatwierdzić) nazwę brakującego projektu w bazie (wraz ze znanymi obszarami badawczymi). Po pozytywnej weryfikacji przez administratora informacja o nowym forersighcie będzie widoczna również dla innych użytkowników bazy.

| Aby zakończyć rejestracją należy wprow<br>prowadzone doświadczenie<br>ej należy wpisać (i zatwierdzić) nazwę brakujące<br>m forersijacie będzie widoczna również dla inny | wybierz projekt<br>go projektu w bazie (wraz ze znanymi obsza<br>ch użytkowników bazy.  | Dodaj projekt |  |
|----------------------------------------------------------------------------------------------------|-----------------------------------------------------------------------------------------|---------------|--|
| prowadzone doświadczenie<br>ej należy wpisać (i zatwierdzić) nazwę brakujące<br>m forersighcie będzie widoczna również dla inny                                           | Wybierz projekt<br>sgo projektu w bazie (wraz ze znanymi obsza<br>ch użytkowników bazy. | Dodaj projekt |  |
| ej należy wpisać (i zatwierdzić) nazwę brakujące<br>m forersighcie będzie widoczna również dla inny                                                                       | ego projektu w bazie (wraz ze znanymi obsza<br>ch użytkowników bazy.                    |               |  |
| va projektu:                                                                                                    |                                                                                         |               |  |
| ary badawcze:                                                                                                    |                                                                                         |               |  |
|                                                                                                    |                                                                                         |               |  |
|                                                                                                    |                                                                                         |               |  |
|                                                                                                    |                                                                                         |               |  |
|                                                                                                    |                                                                                         |               |  |
|                                                                                                    |                                                                                         |               |  |
|                                                                                                    |                                                                                         |               |  |
|                                                                                                    |                                                                                         |               |  |
|                                                                                                    |                                                                                         |               |  |
|                                                                                                    |                                                                                         |               |  |

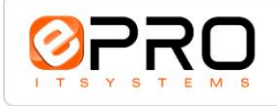

Po poprawnym wypełnieniu wszystkich pól formularza, do rejestrującego się eksperta zostaje wysłana widomość e-mail, z linkiem do wywołania, w celu potwierdzenia chęci aktywacji konta w bazie. Po kliknięciu w link ekspert jest przekierowywany na witrynę do zakładki Doświadczenie foresightowe, w celu ewentualnej modyfikacji danych.

Informacje o ekspercie będą dostępne dla wszystkich zainteresowanych tylko w przypadku pozytywnej weryfikacji przez administratora następujących danych: imię, nazwisko, rodzaj reprezentowanej instytucji, obszary kompetencji, doświadczenie foresightowe.

#### 2.3. Wyszukiwanie eksperta w bazie

Zakładka "Wyszukaj eksperta" dostępna dla wszystkich zainteresowanych, czyli nawet dla osób nie zarejestrowanych w bazie.

W celu znalezienia eksperta należy zaznaczyć jedno lub kilka kryteriów (lub wypełnić, używając słów kluczowych, pola "Wybierz eksperta" lub "Wybierz projekt"), a następnie kliknąć przycisk "Szukaj".

Wynikiem jest lista ekspertów spełniających wybrane kryteria, wraz z następującymi informacjami (uzależnionymi od tego jakie wiadomości o sobie zmieścił każdy ekspert osobiście): rodzaj reprezentowanej instytucji; rodzaj działalności naukowej/technicznej i/lub badawczej/rozwojowej i/lub gospodarczej; projekty z udziałem eksperta Przy każdym nazwisku po prawej stronie jest dostępna opcja "kontakt z ekspertem".

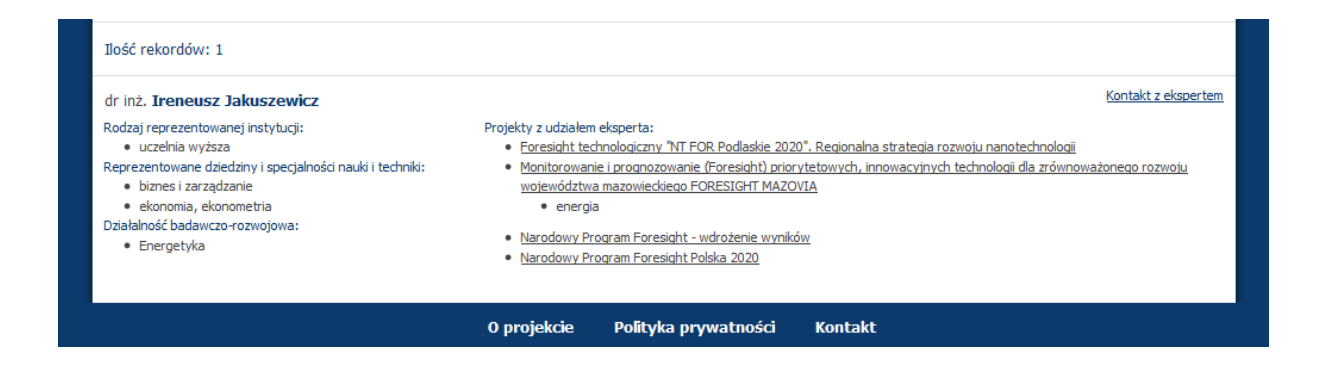

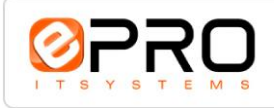

| Baza ekspertów                                 |   |
|------------------------------------------------|---|
| Narodowy Program Foresight - wdrażanie wyników | V |

| ekspert Foresi                                                                                                    | ight Q Wyszu                                            | ıkaj eksperta                                                    | Zaloguj się                                         |
|----------------------------------------------------------------------------------------------------|---------------------------------------------------------|------------------------------------------------------------------|-----------------------------------------------------|
| W celu znalezienia eksperta zaznacz<br>a następnie kliknij przycisk "Szukaj".<br>Wybierz eksperta                                                                      | jedno lub kilka poniższych kryteriów (lub               | wypełnij, używając słów kluczowych, p<br>Wybierz projekt         | ola "Wybierz eksperta" lub "Wybierz projekt")       |
|                                                                                                    |                                                         |                                                                  |                                                     |
| roszę wpisać przynajmniej 3 znaki<br>Rodzaj reprezentowanej instytucji<br>] administracja                                                                              | Charakter udziału w projekcie                           | Proszę wpisać przynajmniej 3 znaki<br>Zasięg realizacji projektu | Rodzaj projektu<br>□ Branżowy                       |
| instytut badawczy<br>instytut naukowo-badawczy                                                                                                    | Członek Komitetu Sterującego Członek Zespołu Badawczego | ☐ Klastrowy<br>☐ Korporacyjny                                    | Edukacyjny     Ekonomiczny                          |
| ☐ media<br>☐ NGO                                                                                                    | └─ Ekspert<br>└─ Kierownik Panelu Badawczego            | ☐ Krajowy<br>☐ Międzynarodowy                                    | Konsumencki Kulturowy                               |
| ⊥ państwowy instytut badawczy<br>□ przedsiębiorstwo<br>□ uczelnia wyższa                                                                                               | Kierownik Projektu     Koordynator     Pracownik Biura  | L Regionalny                                                     | Naukowy Polityczny Przemysłowy                      |
| Reprezentowane dziedziny i specjaln<br>wg podręcznika Frascati)                                                                                                    | ości nauki i techniki                                   |                                                                  | Strategiczny Strategiczny Strategiczny Srodowiskowy |
| Imauki przyrodnicze     Imauki inżynieryjne i techniczn     Imauki inżynieryjne i techniczn     Imauki medyczne i nauki o zdr     Imauki rolnicze     Imauki społeczne | ie<br>owiu                                              | <b>•</b>                                                         | Technologiczny     Tematyczny     Urbanistyczny     |
| Działalność badawczo rozwojowa<br>wg klasyfikacji NABS)                                                                                                    |                                                         |                                                                  |                                                     |
| Eksploracja i eksploatacja Zier     Środowisko naturalne     Eksploracja i eksploatacja prz     Transport, telekomunikacja i     Energetyka                            | mi<br>estrzeni<br>pozostała infrastruktura              | ~                                                                |                                                     |
| Działalność gospodarcza<br>wg Europejskiej Statystycznej Klasy                                                                                                    | fikacji NACE)                                           |                                                                  |                                                     |
| A Rolnictwo, łowiectwo i leś<br>B Rybołówstwo<br>C Górnictwo i kopalnictwo                                                                                             | nictwo                                                  | ^                                                                |                                                     |
| D Przetwórstwo przemysłow                                                                                                    | e                                                       |                                                                  |                                                     |

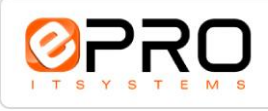

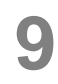

W celu ochrony przed działaniami spamowymi kontakt z ekspertem odbywa się przez formularz kontaktowy.

| Zarejestruj się jako<br>ekspert Foresight | Wyszukaj eksperta                    | Zaloguj się |
|-------------------------------------------|--------------------------------------|-------------|
| Kontakt z ekspertem: dr Andrzej Magruk    |                                      |             |
|                                           | Temat:                               |             |
|                                           | Treść:                               |             |
|                                           |                                      |             |
|                                           | E-mail:                              |             |
|                                           | Przepisz kod z obrazka:              |             |
|                                           | dom2n                                |             |
|                                           | Wyślij                               |             |
|                                           | O projekcie Polityka prywatności Kon | takt        |

### 2.4. Aktualizacja wprowadzonych informacji

Po wybraniu zakładki zaloguj, ekspert uzyskuje dostęp do wprowadzonych wcześniej do bazy informacji o sobie.

| Zarejestruj się jako<br>ekspert Foresight | Wyszukaj eksperta                              | Zaloguj się |
|-------------------------------------------|------------------------------------------------|-------------|
| Treść zaloguj się                         |                                                |             |
|                                           | E-mail:<br>Hasło:<br>Zapomniałem hasło Zaloguj |             |

Zalogowanie wymaga podania adresu e-mail i hasła (wprowadzonych podczas rejestracji).

Jeśli zarejestrowany ekspert zapomni hasła dostępowego, może skorzystać z opcji Zapomniałem hasło.

| 1 | Zarejestruj się jako<br>ekspert Foresight | Wyszukaj eksperta Zaloguj się                                                    |
|---|-------------------------------------------|----------------------------------------------------------------------------------|
|   | Podaj adres poczty elektr                 | onicznej Twojego konta. Prześlemy jednorazowy link, który umożliwi zmianę hasła. |
|   |                                           | E-mail:                                                                          |
|   |                                           | Zaloguj się Wyślij                                                               |

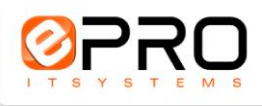

Po podaniu adresu e-mail, podanego podczas rejestracji, ekspert otrzyma na podany adres wiadomość zawierającą link do swego konta. Za tego poziomu może on wprowadzić nowe hasło dostępowe.

Po zalogowaniu ekspert może zmieniać wszystkie wprowadzone wcześniej do bazy informacje o sobie. Tok postępowania jest identyczny z tym, jaki miał miejsce podczas rejestracji. Proces ten nie wymaga autoryzacji poprzez e-mail, jak to miało miejsce podczas rejestracji.

| Narodowy Program Fore<br>Baza Ekspertów                                                                  | <b>esight</b> - wdrożenie wyników |    | Witaj <b>Ireneusz</b>         | Wyloguj |
|----------------------------------------------------------------------------------------------------|-----------------------------------|----|-------------------------------|---------|
| Zaktualizuj<br>informacje o sobie                                                                        | Wyszukaj eksperta                 | \$ | Doświadczenie<br>foresightowe |         |
|                                                                                                    |                                   |    |                               |         |
| Treść zaktualizuj informacje o sobie                                                                     |                                   |    |                               |         |
| Treść zaktualizuj informacje o sobie Dane osobowe Treść zarejestruj się jak ekspert - dane osobowe       | Obszary kompetencji               | _  | _                             | -       |
| Treść zaktualizuj informacje o sobie Dane osobowe Treść zarejestruj się jak ekspert - dane osobowe Imię: | Obszary kompetencji<br>E-mail:    |    |                               | _       |

Z poziomu zakładki "Zaktualizuj informacje o sobie", ekspert ma możliwość usunięcia swego konta z bazy.

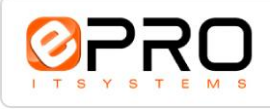

# 3. Panel administracyjny

## **3.1.** Układ panelu administracyjnego

Panel administracyjny został zaprojektowany przy wykorzystaniu zasad użyteczności. Jest to wygodne i ergonomiczne narzędzie do zarządzania witryną internetową i samą bazą danych. Obsługa panelu nie wymaga znajomości jakiegokolwiek języka programowania.

| 02RO                                  | 🔇 🏦 Baza » Projekty 🔗 | Zmiana hasła | 🔎 Wyloguj | ? |
|---------------------------------------|-----------------------|--------------|-----------|---|
| ▼ Baza                                |                       |              |           |   |
| ···· Projekty                         |                       |              |           |   |
| Eksperci                              |                       |              |           |   |
| 🖻 Definicje                           |                       |              |           |   |
| Projekty                              |                       |              |           |   |
| Eksperci                              |                       |              |           |   |
|                                       |                       |              |           |   |
|                                       |                       |              |           |   |
|                                       |                       |              |           |   |
|                                       |                       |              |           |   |
|                                       |                       |              |           |   |
| · · · · · · · · · · · · · · · · · · · |                       |              |           |   |
| ► CMS                                 |                       |              |           |   |
| <ul> <li>Administracja</li> </ul>     |                       |              |           |   |

Po zalogowaniu do panelu administracyjnego na górze widoczny jest pasek nagłówkowy, w którego centralnej części umieszczono informację o aktualnie wyświetlanej zawartości. Po prawej stronie paska umieszczona została ikona wywołująca okno zmiany hasła, informacja o zalogowanym użytkowniku i tuż obok znajduje się przycisk umożliwiający wylogowanie z panelu.

Dzięki rozwijanym zakładkom (główne menu po lewej) z pogrupowanymi narzędziami administracyjnymi, użytkownik ma możliwość łatwego i szybkiego zarządzania aplikacją. Po kliknięciu w element menu głównego widoczne są wszystkie opcje zarządzania należące do danej zakładki. Kliknięcie w rozwinięty element menu powoduje jego zwinięcie.

### 3.2. Zarządzanie bazą ekspertów

Wszystkie narzędzia niezbędne do zarządzania bazą danych umieszczone zostały w głównym elemencie menu pod nazwą Baza. Po wybraniu elementu Projekty widoczna jest lista wszystkich projektów wprowadzonych do bazy.

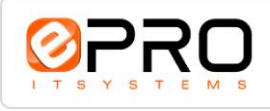

| 0790                 | < 🏦 Baz          | za » Projekty                                                          |                                   |                      | > Z              | miana hasła 🛛 🔎 Wyl   | oguj 🛛 😨  |   |
|----------------------|------------------|------------------------------------------------------------------------|-----------------------------------|----------------------|------------------|-----------------------|-----------|---|
| ▼ Baza               | Projek           | ty Eksperci                                                            |                                   |                      |                  |                       | 4         | Þ |
| Projekty<br>Eksperci | ء 📚              | 9 🔄 🕻                                                                  |                                   |                      | F                | Rekordów: 52 Na stron | ie: 100 💌 | • |
| Definicje            |                  | Nazwa 🗠 🔻                                                              | Url 🗢 🤝                           | Dodany przez 🗠 🔻     | Zatwierdzony 🔺 🔻 | Data dodania 🗠 🗵      | E.        |   |
| Projekty             | 🔲 te:            | st                                                                     | -                                 | epro Emilia          | nie              | 2012-03-27 13:07:48   | : *: )    |   |
| Eksperci             | 🔲 Те             | st test                                                                | -                                 | Jakuszewicz Ireneusz | nie              | 2012-03-28 21:06:07   | 1         |   |
|                      | AA               | ABBCC                                                                  |                                   | Magruk Andrzej       | nie              | 2012-03-29 17:42:20   | 🗄 °6 📝    |   |
|                      | Do<br>pr:<br>for | dpady nieorganiczne<br>zemysłu chemicznego -<br>resight technologiczny | http://www.inorganicwaste.eu      | -                    | tak              | 2012-03-21 11:38:03   |           |   |
| ► CMS                | Po               | woczesne Technologie dla<br>łókiennictwa. Szansa dla<br>łski           | http://wloknotechnologie.pl       | -                    | tak              | 2012-03-21 11:38:04   |           |   |
| ▶ Administracja      | Fo               | resight regionalny dla                                                 | http://akademickiemazowsze2030.pl | -                    | tak              | 2012-03-21 11:38:04   | : *: 📝    | - |

Nad tabelą projektów umieszczona jest belka narzędziowa. Pierwsza z ikon służy do odświeżenia zawartości tabeli. Druga ikona umożliwia filtrowanie zawartości tabeli. Trzecia ikona służy do dodania nowego rekordu.

Sposób wprowadzania nowego rekordu jest identyczny jak opisany poniżej proces edycji.

W celu edycji informacji o wybranym projekcie należy na nim kliknąć myszą. Wejście w tryb edycji możliwe jest również poprzez wybranie ikony z prawej strony. Obok ikony edycji znajdują się również ikony wyświetlenia ekspertów oraz ikona wyświetlenia obszarów badawczych.

| <mark>⊗</mark> PRO                                                                                                | C Projekty Zmiana hasla Zmiana hasla Zmi                                                                                                    | Wyloguj 🕜 |
|----------------------------------------------------------------------------------------------------|----------------------------------------------------------------------------------------------------|-----------|
| <ul> <li>Baza</li> <li>Projekty</li> <li>Bksperd</li> <li>Definicje</li> <li>Projekty</li> <li>Eksperd</li> </ul> | Projekty       Projekty - Nowoczesne Techno Szansa dla Polski       X       Eksperd         Image: State of the state of the state of the |           |
| <ul> <li>CMS</li> <li>Administracja</li> </ul>                                                                    | Zatwierdzony                                                                                                    |           |

Istotnym elementem edycji dodawania projektu jest jego zatwierdzenie. Projekty niezatwierdzone nie będą możliwe do wyboru przy określaniu doświadczenia foresightowego ekspertów.

Po wyborze zakładki Eksperci, widoczna jest lista ekspertów przypisanych do poszczególnych projektów.

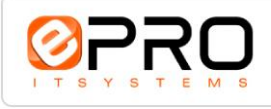

| 07R0                                                                             | ः 🎓 Baza » Projekty                                                                                                    | > Zr                                | niana hasła 🛛 🔎 Wyloguj                | ? |   |
|----------------------------------------------------------------------------------|----------------------------------------------------------------------------------------------------|-------------------------------------|----------------------------------------|---|---|
| <ul> <li>▼ Baza</li> <li>Projekty</li> <li>Eksperd</li> <li>Definicie</li> </ul> | Projekty Eksperd                                                                                                    | R                                   | tekordów: 15 Na stronie: 20            | • | • |
| Projekty<br>Eksperci                                                             |                                                                                                    | Tytuł / stopień naukowy 🗠 🤉<br>TEST | ✓ E-mail ← √ m.radziwonski@epro.com.pl |   | H |
|                                                                                  | TORETMA - SCENATUSZE TOZWOJU LECINONOGII NOWOCZESNYCH MATENATOW METAIKZIYCH, CETAIMIZIYCH I KOMPOZYCH     TEST TEST     Foresight dla Energetyki Termojądrowej     Jakuszewicz Ireneusz | TEST<br>dr inż.                     | m.radziwonski@epro.com.pl              |   |   |
| <ul><li>► CMS</li><li>► Administracja</li></ul>                                  | Foresight obszaru tematycznego "chemia" województwa zachodniopomorskiego           Jakuszewicz Ireneusz                                                                                 | dr inż.                             | i.jakuszewicz@epro.com.pl              |   |   |

Po wybraniu z menu głównego Baza elementu Eksperci widoczna jest lista wszystkich ekspertów wprowadzonych do bazy.

| 0790                  | < 🏠 Baza » Eksperci  |                   | >                           | Zmiana hasła 🛛 🔎 Wy       | loguj 🛛 🕢          |
|-----------------------|----------------------|-------------------|-----------------------------|---------------------------|--------------------|
| ▼ Baza<br>Projekty    | Eksperci Projekty    |                   |                             | Rekordów: 6 Na stror      | ∢ →<br>nie: 20 💌 ^ |
| Bisperci<br>Definicje |                      | Nazwisko Imię 🔺 🔻 | Tytuł / stopień naukowy 🗠 🔻 | E-mail 🛎 🔻                | E.                 |
| Projekty              | Ejdys Joanna         |                   | dr hab.                     | j.ejdys@pb.edu.pl         | E 18 📝             |
| Eksperci              | epro Emilia          |                   | epro                        | e.szerszen@epro.com.pl    | 18 📝               |
|                       | Jakuszewicz Ireneusz |                   | dr inż.                     | i.jakuszewicz@epro.com.pl | 11 11 1            |
|                       | Magruk Andrzej       |                   | mgr                         | a.magruk@pb.edu.pl        | 11 11 2            |
|                       | Mickiewicz Adam      |                   | mgr                         | nicknikt@gmail.com        | E ** 🖌             |
|                       | TEST TEST            |                   | TEST                        | m.radziwonski@epro.com.pl | 11 11 📝            |
|                       |                      |                   |                             |                           |                    |
| ► CMS                 |                      |                   |                             |                           |                    |
| ▶ Administracja       |                      |                   |                             |                           | -                  |

Podobnie jak przy zarządzaniu projektami, w celu edycji informacji o wybranym ekspercie należy na niego kliknąć myszą, Wejście w tryb edycji możliwe jest również poprzez wybranie ikony z prawej strony. Obok ikony edycji znajdują się również ikony wyświetlenia projektów, w których ekspert brał udział.

| 07RO                                                                                    | ः 🏠 Baza » Eksperci 🔹 🔹                                                                                                    | Zmiana hasła | 🔎 Wyloguj | ? |
|-----------------------------------------------------------------------------------------|----------------------------------------------------------------------------------------------------|--------------|-----------|---|
| Baza     Projekty     Eksperd     Definicje     Projekty     Eksperd     Sksperd     MS | Eksperd       Eksperd - Jakuszewicz Ireneusz       *       Projekty         Imie       Imie       Ireneusz         Nazwisko       Jakuszewicz         Tytuł / stopień naukowy       dr inż.         Opis       Imie |              |           |   |
| Administracja                                                                           | Aktywność                                                                                                    |              |           |   |

Z poziomu edycji/dodawania eksperta możliwa jest aktywacja/dezaktywacja konta eksperta w bazie.

Opcje dostępne przy edycji informacji o ekspercie są identyczne jak w przypadku opcji dodawania nowego eksperta

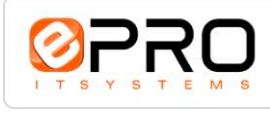

Określenie wszystkich niezbędnych elementów charakteryzujących projekty i ekspertów znajduje się w lokalizacji Baza–>Definicje.

W elemencie Projekty można zdefiniować rodzaje projektów, ich charakter oraz określić formę udziału eksperta w projektach.

| 07R0                              | < 🏠 Baza » Definicje » | Projekty                            |              | > Zmiana     | a hasła 🛛 🔎 Wyloguj |      | 2   |
|-----------------------------------|------------------------|-------------------------------------|--------------|--------------|---------------------|------|-----|
| ▼ Baza                            | Rodzaje projektów      | Zasięg realizacji Charakter udziału |              |              |                     |      | • • |
| Projekty                          | 📚 字 🄄                  |                                     |              | Rekor        | dów: 12 Na stronie: | 20 👻 | - 1 |
| Eksperd Definicje                 |                        | Nazwa                               | Zatwierdzony | Dodany przez | Data dodania        | ET,  | Ŧ   |
| Projekty                          | Branżowy               |                                     | tak          | -            | 2012-03-21 11:38:03 | 2 🗘  | ;   |
| Eksperci                          | Technologiczny         |                                     | tak          | -            | 2012-03-21 11:38:03 | 2 🗘  | ; _ |
|                                   | Strategiczny           |                                     | tak          | -            | 2012-03-22 20:29:52 | 2 🗘  | ; 1 |
|                                   | Tematyczny             |                                     | tak          | -            | 2012-03-22 20:31:28 | 2 🗘  | ;   |
|                                   | Naukowy                |                                     | tak          | -            | 2012-03-22 20:31:39 | 2 🗘  | ;   |
|                                   | Przemysłowy            |                                     | tak          | -            | 2012-03-22 20:31:49 | 2 🗘  | ;   |
|                                   | Edukacyjny             |                                     | tak          | -            | 2012-03-22 20:31:56 | 2 🗘  | ;   |
| ► CMS                             | Społeczny              |                                     | tak          | -            | 2012-03-22 20:32:01 | 2 🗘  | ÷   |
| <ul> <li>Administracja</li> </ul> | Kulturowy              |                                     | tak          | -            | 2012-03-22 20:32:10 | 2 🗘  | ÷ + |

Z prawej strony rekordów w tabeli znajdują się ikony edycji i zmiany kolejności, w której poszczególne elementy wyświetlane są na witrynie internetowej bazy.

Pozycja Eksperci pozwala na zdefiniowanie wszystkie elementy niezbędne do scharakteryzowania ekspertów.

| 0770                                               | < 🏠 Baza » Definicje | » Eksperci                                |                                |                             |              | > Zmian      | a hasła 📃 🥕 Wylogu   | 2      |
|----------------------------------------------------|----------------------|-------------------------------------------|--------------------------------|-----------------------------|--------------|--------------|----------------------|--------|
| ▼ Baza                                             | Rodzaje instytucji   | Dziedziny i specjalności nauki i techniki | Działalność badawczo-rozwojowa | Rodzaje działalności gospoc | darczej      |              |                      |        |
| Projekty                                           | 📚 字 🦖                |                                           |                                |                             |              | Rek          | ordów: 6 Na stronie: | 20 💌 ^ |
| <ul> <li>Eksperci</li> <li>Definicje</li> </ul>    |                      |                                           | Nazwa                          |                             | Zatwierdzony | Dodany przez | Data dodania         | ₽.     |
| Projekty                                           | uczelnia wyższa      |                                           |                                |                             | tak          | -            | 2012-03-21 11:38:09  | 2      |
| Eksperci                                           | instytut naukow      | o-badawczy                                |                                |                             | tak          | -            | 2012-03-21 11:38:09  | 2 🗘    |
|                                                    | przedsiębiorstwo     | 0                                         |                                |                             | tak          | -            | 2012-03-21 11:38:09  | 2 🗘    |
|                                                    | media                |                                           |                                |                             | tak          | -            | 2012-03-21 11:38:09  | 2 🗘    |
|                                                    | NGO                  |                                           |                                |                             | tak          | -            | 2012-03-21 11:38:09  | 2 🗘    |
|                                                    | 📄 administracja      |                                           |                                |                             | tak          | -            | 2012-03-21 11:38:09  | 2 🗘    |
| <ul> <li>► CMS</li> <li>► Administracja</li> </ul> |                      |                                           |                                |                             |              |              |                      | +      |

Zarządzanie charakterystyką ekspertów odbywa się podobnie jak w przypadku projektów.

### 3.3. Zarządzanie treścią witryny internetowej

Narzędzia niezbędne do zarządzania treściami publikowanymi na łamach witryny internetowej aplikacji znajdują się w głównym elemencie menu CMS. Po wyborze elementu Treści, użytkownik ma dostęp do wszystkich tekstów publikowanych w serwisie jak i wysyłanych do użytkowników witryny via e-mail.

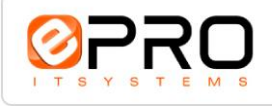

| Baza ekspertów                                 |  |
|------------------------------------------------|--|
| Narodowy Program Foresight - wdrażanie wyników |  |

| 07RO            | c 🏠 CMS » Treści 🦻 Zmiana hasła 🥠 Wy         | loguj 🕜     |
|-----------------|----------------------------------------------|-------------|
| ▶ Baza          | Strony statyczne Dokumenty Władomości e-mail | 4.1         |
| - см5           | 📚 🖙 🏧 Rekordów: 3 Na stror                   | nie: 20 💌 ^ |
| Treści          | Nazwa 🔺 🗸                                    |             |
|                 | Kontakt                                      |             |
|                 | O projekcie                                  |             |
|                 | Polityka prywatności                         |             |
|                 |                                              |             |
|                 |                                              |             |
|                 |                                              |             |
|                 |                                              |             |
| ▶ Administracja |                                              | -           |

Treści stron statycznych (o zawartości niegenerowanej dynamicznie) są widoczne w zakładce Strony statyczne. Kliknięcie w nazwę strony lub wybór ikony edycji znajdującej się w prawej części tabeli powoduje wejście w tryb edycji treści.

| Baza     Strony statyczne     Crision     Treśd     Ogdine     Pozycjonowanie     Treść     Treść kontakt     E     E     E     E     E     E                                                                                                    | <mark>0</mark> 780 | C ✿ CMS » Treści                                                          | 💿 Zmiana hasła 🛛 🔎 Wyloguj | 2 |
|----------------------------------------------------------------------------------------------------|--------------------|---------------------------------------------------------------------------|----------------------------|---|
| Creśc       Ogólne       Pozycjonowanie         Tytuł       Kontakt                                                                                                    | ▶ Baza             | Strony statyczne Strony statyczne - Kontakt × Dokumenty Wiadomości e-mail |                            |   |
| Ogône       Pozycjonowanie         Tytuł       Kontakt         Treść       Treść kontakt         Image: Image:                                    | ·▼ CMS             | H R \$                                                                    |                            |   |
| Tytuł       Kontakt         Treść       Treść kontakt         Image: Image: |                    | Ogólne Pozycjonowanie                                                     |                            |   |
| Treść kontakt                                                                                                    |                    | Tytuł Kontakt                                                             |                            |   |
|                                                                                                    |                    | Treść kontakt                                                             |                            |   |
|                                                                                                    |                    |                                                                           |                            |   |
|                                                                                                    |                    |                                                                           |                            |   |
|                                                                                                    |                    |                                                                           |                            |   |
|                                                                                                    |                    |                                                                           |                            |   |
|                                                                                                    |                    | E                                                                         |                            |   |
|                                                                                                    |                    |                                                                           |                            |   |
|                                                                                                    |                    |                                                                           |                            |   |
|                                                                                                    |                    |                                                                           |                            |   |
|                                                                                                    |                    |                                                                           |                            |   |
|                                                                                                    |                    |                                                                           |                            |   |

Kliknięcie w pole treść powoduje wywołanie edytora TinyMCE.

| HTTML   🔏 🗈 🏝   🎒        | 🖬   🤊 (e   👄 🔬 🗛 🐫     | 2 — A   🗷 📕   🗹 🜆                                                       |                                           |
|--------------------------|------------------------|-------------------------------------------------------------------------|-------------------------------------------|
| Akapit 🔹 Rodzaj czcionki | • Rozmiar czcionki • B | $\underline{\mathbf{U}}$ are $ \equiv\equiv\equiv\equiv \mathbf{x}_{*}$ | x*     = •   = •   = = =   <u>A</u> • 💇 • |
| Treść kontakt            |                        |                                                                         |                                           |
|                          |                        |                                                                         |                                           |
|                          |                        |                                                                         |                                           |
|                          |                        |                                                                         |                                           |
|                          |                        |                                                                         |                                           |
|                          |                        |                                                                         |                                           |
|                          |                        |                                                                         |                                           |
|                          |                        |                                                                         |                                           |
|                          |                        |                                                                         |                                           |
|                          |                        |                                                                         |                                           |
| Ścieżka: p               |                        |                                                                         | Words: 2                                  |

Szczegółowa instrukcja obsługi edytora TinyMCE znajduje się na witrynie internetowej producenta www.tinymce.com.

Treści publikowane na stronach generowanych (dynamicznych) znajdują się w zakładce Dokumenty.

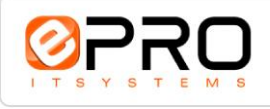

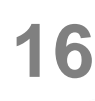

W zakładce wiadomości e-mail znajdują się treści wiadomości wysyłanych automatycznie do użytkowników witryny internetowej. Wiadomości te dotyczą potwierdzenia rejestracji, zmiany adresu e-mail eksperta i przypomnienia hasła. Przy edycji treści wiadomości należy zwrócić szczególną uwagę na nie usuwanie dynamicznych treści. Są widoczne w kolorze niebieskim.

| 0790                | < 😭 CMS » Treści                                                                                                    | Zmiana hasła 🛛 🔎 Wyloguj | ? |
|---------------------|----------------------------------------------------------------------------------------------------|--------------------------|---|
| ▶ Baza              | Strony statyczne Dokumenty Wiadomości e-mail Wiadomości e-mail - Potwierdzenie rejestracji ×                                                                                                    |                          |   |
| ÷ смs )<br>I– Treśd | Ogóne       Tytuł       Potwierdzenie rejestracji       Treść       mm.     X       Markania       Markania       Markani                                                                                                    |                          |   |
|                     | Akapit       • Rodzaj czóonki       • Rozmiar czónki       • B       J       U       AFE       ■ ■       ■ • ■       • ■       • ■       • ■       • ■       • ■       • ■       • ■       • ■       • ■       • ■       • ■       • ■       • ■       • ■       • ■       • ■       • ■       • ■       • ■       • ■       • ■       • ■       • ■       • ■       • ■       • ■       • ■       • ■       • ■       • ■       • ■       • ■       • ■       • ■       • ■       • ■       • ■       • ■       • ■       • ■       • ■       • ■       • ■       • ■       • ■       • ■       • ■       • ■       • ■       • ■       • ■       • ■       • ■       • ■       • ■       • ■       • ■       • ■       • ■       • ■       • ■       • ■       • ■       • ■       • ■       • ■       • ■       • ■       • ■       • ■       • ■       • ■       • ■       • ■       • ■       • ■       • ■       • ■       • ■       • ■       ■       • ■       ■       ■       ■       ■       ■       ■       ■       ■       ■       ■       ■       ■       ■       ■       ■       ■ <th></th> <th></th> |                          |   |
| ▶ Administracja     | Ścieżka: p Words: 9 //                                                                                                    |                          |   |

Do edycji wiadomości e-mail również zastosowano edytor TinyMCE.

## 3.4. Administracja ustawieniami aplikacji

W menu głównym Administracja znajdują się elementy związane z konfiguracją aplikacji. Z tego miejsca można ustawić parametry aplikacji wiążące się z konfiguracją serwera, na której jest ona zainstalowana.

Zarządzanie uprawnieniami użytkowników panelu administracyjnego umiejscowione jest w elemencie menu o nazwie Użytkownicy. Filozofia zarządzania uprawnieniami jest analogiczna jak w większości systemów operacyjnych.

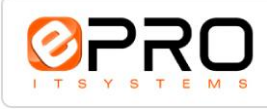